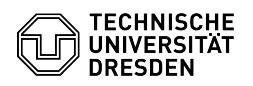

## Acrobat Reader - Sign documents with the certificate

## 03.07.2024 13:37:19

## **FAQ-Artikel-Ausdruck**

| Kategorie:                                                                                                    | IT-Sicherheit & Anmeldung an Diensten::PKI-Zertifikate                                                         | Bewertungen:           | 3                     |
|----------------------------------------------------------------------------------------------------|----------------------------------------------------------------------------------------------------|------------------------|-----------------------|
| Status:                                                                                                    | öffentlich (Alle)                                                                                              | Ergebnis:              | 100.00 %              |
| Sprache:                                                                                                    | en                                                                                                    | Letzte Aktualisierung: | 11:30:36 - 21.06.2024 |
|                                                                                                    |                                                                                                    |                        |                       |
| Schlüsselwörter                                                                                                    |                                                                                                    |                        |                       |
| Adobe signature certificate acrobat reader user certificate                                                                                                    |                                                                                                    |                        |                       |
|                                                                                                    |                                                                                                    |                        |                       |
| Lösung (öffentlich)                                                                                                    |                                                                                                    |                        |                       |
| Before you can use digital signatures, you must have Adobe configured and your certificate included.                                                            |                                                                                                    |                        |                       |
| Security settings for digital signature with TCS-Geant/Sectigo certificates:<br>[1]https://tickets.tu-dresden.de/otrs/public.pl?Action=PublicFAQZoom;ItemID=946 |                                                                                                    |                        |                       |
| Install personal certificate in Adobe:<br>[2]https://tickets.tu-dresden.de/otrs/public.pl?Action=PublicFAQZoom;ItemID=948                                       |                                                                                                    |                        |                       |
| - Open the document you want to sign in Adobe. Then click "Tools" in the<br>upper left corner.<br>Opened document                                               |                                                                                                    |                        |                       |
| - Select "Use a certificate".<br>Tool overview                                                                                                    |                                                                                                    |                        |                       |
| - Now select "Digitally sign" from the toolbar.<br>Digital signature selection                                                                                  |                                                                                                    |                        |                       |
| - Drag a rectangle at the point where you want the signature.<br>Creation of the signature                                                                      |                                                                                                    |                        |                       |
| - Select your certificate from the list and click "Next".<br>Certificate selection                                                                              |                                                                                                    |                        |                       |
| - Enter the certificate's password when prompted. Otherwise, click on "Sign".<br>Password request and confirmation                                              |                                                                                                    |                        |                       |
| - Assign a new file name and save the document.<br>Save signed document                                                                                         |                                                                                                    |                        |                       |
| - Below the toolbar, you can see the validity of the signed document.<br>Signature validity check                                                               |                                                                                                    |                        |                       |
| <ul><li>[1] https://tickets.tu-dresc</li><li>[2] https://tickets.tu-dresc</li></ul>                                                                             | len.de/otrs/public.pl?Action=PublicFAQZoom;ItemID=946<br>len.de/otrs/public.pl?Action=PublicFAQZoom;ItemID=948 |                        |                       |